## Adding Your HAF Listing on Notts Help Yourself go to www.nottshelpyourself.org.uk

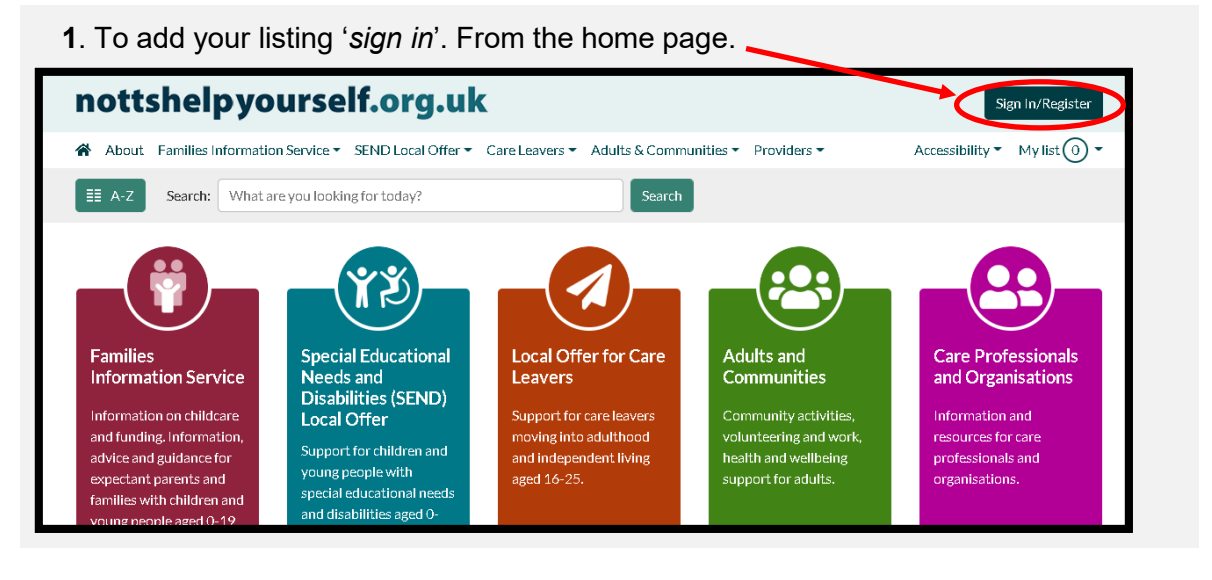

| 2. Sign in using the email address and |
|----------------------------------------|
| password you have been given.          |

| Sign In                                                                                                    |  |  |
|----------------------------------------------------------------------------------------------------|--|--|
| Email address (Required)                                                                                                    |  |  |
| Password (Required)                                                                                                    |  |  |
| Forgotten your password?                                                                                                    |  |  |
| Sign in                                                                                                    |  |  |
| We respect your privacy and will not share your details.<br>For more information please view our <u>Privacy Policy or Contact us</u><br>New user? <u>Create an account</u> |  |  |

**3**. Once signed in you will see the **Dashboard**, from here you can click on **Your Directory Listings**.

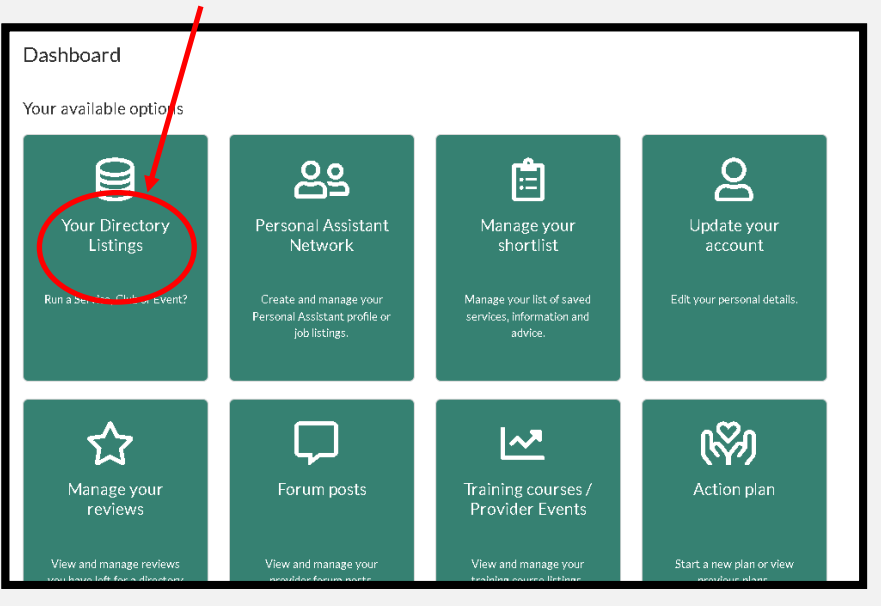

## 4. You will see 'Create' click on it to create your listing.

| Your Directo            | ry Listings                              |                                         |          |
|-------------------------|------------------------------------------|-----------------------------------------|----------|
| Changes to existing and | d new listings are submitted for approva | al before being added to the directory. | + Create |
| Title                   | Status                                   | Last updated                            |          |
|                         |                                          |                                         |          |

| 5. From here you we be able to add all the different details of your listing.                                                                                                    | Please Note: You must add the following wording after your service title '(HAF) Holiday |
|----------------------------------------------------------------------------------------------------|-----------------------------------------------------------------------------------------|
| Example Record I confirm that this information is correct and up to date<br>Save Cancel Previor Next                                                                                                    | Activities and Food' to ensure it is identified as a HAF listing.                       |
| Step 1 of 9                                                                                                    |                                                                                         |
|                                                                                                    |                                                                                         |
| Listing Details                                                                                                    |                                                                                         |
| Please provide your listing with a short title that will be meaningful to members of the public. Don't use the same title for multiple listings. Also provide a short description using plain English to describe what your listing is about.                                                     |                                                                                         |
| Title (required)                                                                                                    | Once you are happy with a section click the                                             |
| Example Record                                                                                                    | Next button and it will move onto the next                                              |
| Description (required)                                                                                                    | section or you can click <b>Previous</b> to go back .                                   |
| Edit - Insert - View - Format - Table -                                                                                                    |                                                                                         |
|                                                                                                    |                                                                                         |
| 6. When you get to the Cost Information section, be a sure to add the sentence 'Places are free for children and young people in receipt of benefits related free school meals' In the free text box.<br>If the sessions is also available to non-eligible children too then add the cost details |                                                                                         |
| Cost Information                                                                                                    |                                                                                         |
| Amount Cost Type Remove                                                                                                    |                                                                                         |
|                                                                                                    |                                                                                         |
| Please enter any details about your costs                                                                                                    |                                                                                         |
|                                                                                                    |                                                                                         |
| Hide cost details on site?                                                                                                    |                                                                                         |
| Please select                                                                                                    |                                                                                         |

**7.** When you have finished adding all the details then tick the **confirm** box and click the **Save and Send** button to submit your update.

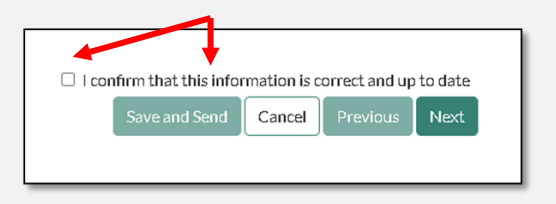

8. Finally you will then be taken back to the listings page where a message will now be showing

| Alert!                      | Listings                                                                 |
|-----------------------------|--------------------------------------------------------------------------|
| Your record has been saved. |                                                                          |
| Changes to existing and new | listings are submitted for approval before being added to the directory. |

You can now sign out.